## How to Complete the Pre-Award Tab in grantsERA – (Admin. Assistants)

- 1. From your internet browser, connect to the grantsERA login page: <u>https://grantseraportal.fau.edu/Authentication/Logon.aspx</u>
- 2. Login. You must be registered in grantsERA to be given access to the system.

| New User                                                                                                    | Existing User                                                                                                    |
|----------------------------------------------------------------------------------------------------|----------------------------------------------------------------------------------------------------|
| (Never logged into grantsERA)                                                                                                    | (Previously logged into grantsERA)                                                                                                    |
| <ul> <li>Register on the GrantsERA login page.</li> <li>You must use a valid FAU email address to register<br/>in grantsERA.</li> <li>After you receive an email confirmation<br/>that your registration was processed, login<br/>with your unique username and password.</li> <li>Notify PIs that they must choose you as an<br/>Assistant in their profile in order for you to<br/>access and complete the Pre-Award<br/>section of their proposals.</li> </ul> | <ul> <li>Login with your unique username and<br/>password.</li> <li>Confirm that PIs have chosen you as an<br/>Assistant in their profile so you have access<br/>to complete the Pre-Award section of their<br/>proposals.</li> </ul> |

 From the Admin. Assistant homepage, select the designated PI that you will be working for from the PI Name drop-down list. Click on <Select>. "You selected a PI successfully, to continue please click on any Menu Item." Will appear on the right side of your homepage.

| grants 200                                                                                         |                                                |                                                                                                |                                          | Florida A                                    | tlantic University                                          |
|----------------------------------------------------------------------------------------------------|------------------------------------------------|------------------------------------------------------------------------------------------------|------------------------------------------|----------------------------------------------|-------------------------------------------------------------|
| Adva Aristad                                                                                       | My Home Profile Ma                             | anagement Proposa Management                                                                   | t Proposal Development                   | Report Manager                               | Help                                                        |
| Welcome to TEMPTEMPLI<br>Hy Home                                                                   | SER, TEMPLISER ( MOI                           | in Assistant)                                                                                  |                                          |                                              | Log Off                                                     |
| Instructions :<br>• Please select the desit<br>be working for form the<br>fat.<br>• Gick on Select | gneted PI that you will<br>e PI Name drop-down | Note: In order to work for a PJ, h<br>assigned you as one their Admin<br>PI Name<br>(Edention) | e or she must have previou<br>Assistants | No PI has been<br>Select a PI Na<br>continue | Selected. You must<br>une from the list to<br>work for a Pl |

4. From the grantsERA Menu Bar, click on **<Proposal Management>**, **<List Proposal>**, **<Completed>**. This will bring up the designated PI's proposals that are ready for the Pre-Award Tab to be completed.

|                                                                                                   |                                             |                                                        | K                                                                   |                                                                                                    |                                                                              |
|---------------------------------------------------------------------------------------------------|---------------------------------------------|--------------------------------------------------------|---------------------------------------------------------------------|----------------------------------------------------------------------------------------------------|------------------------------------------------------------------------------|
| Ads.s Aritest                                                                                     | My Home Profile Ma                          | anagement Proposal                                     | Management Ph                                                       | oposal Development Repo                                                                                                | ort Manager Help                                                             |
| Welcome to TEMPTEMPUS<br>Ny Home                                                                  | CH, TEMPUSER ( Adm                          | in Assistant)                                          | List Proposals *                                                    | In Progress                                                                                                    | Log Off                                                                      |
| Instructions :<br>Please select the design<br>be working for from the<br>sit.<br>Click on Select. | naled PI that you will<br>PI Name drop-down | Note: in order to we<br>assigned you as one<br>Pt Name | rk for a PL, he or<br>their Admin Asab<br>Orthus, A Patron<br>New T | Routing & Approval<br>Approved<br>Discoproved<br>Mitted<br>Awarded<br>Closed<br>Rejected<br>Withdrawn<br>All Proposals | You selected a PI successfully,To<br>continue please click on any Menu Item. |

5. Click on the yellow pencil in the Edit/View column to open the proposal.

#### **Completed Proposals**

| She           | w Filt        | ers  | Pa        | age 1 of 1             |                    |          |       |                        |                         |         | Reco                                            | rds per Pag      | a to      |
|---------------|---------------|------|-----------|------------------------|--------------------|----------|-------|------------------------|-------------------------|---------|-------------------------------------------------|------------------|-----------|
| e dit<br>View | View<br>Print | Сору | InRouting | Submission<br>Due Date | Proposal<br>Number | Assigned | Title | Applicant              | Department              | Spansor | Program                                         | Modified<br>Date | Status    |
| $\bigcirc$    | -             | -    | 3         | 01/01/1900             | grantsERA          | Patrice  | test  | Cochran,<br>A. Patrice | DIVISION OF<br>RESEARCH | NIH     | Research<br>Project<br>Grant<br>(Parent<br>R01) | 07/29/2009       | Completed |

6. Review the information entered by the PI on the <u>Title Page</u>, <u>Proposal</u>, and <u>Routing</u> tabs located on the bottom, left side of your screen. The proposal must be returned to the "In Progress" status to correct information entered on the Title Page and Proposal tabs. If the information is complete and correct, click on the <**Pre-Award**> tab located on the bottom, left side of your screen.

|           | PAGe 1 Page 2                                                                                       |                       | Pre-Award Application        |
|-----------|----------------------------------------------------------------------------------------------------|-----------------------|------------------------------|
|           | Pre-Award Application                                                                               | 2. DATE SUBMITTED     | Applicant Identifier         |
|           | 1. * TYPE OF SUBMISSION<br>O O Ochange/Corrected<br>Prespolication Application                      | 4. Federal Identifier | State Application Identifier |
|           | 5. APPLICANT INFORMATION<br>Ingal Name: Franka Adents: Diversity<br>Organizational OURS: Concurrent | atmest.               | Dfrison.                     |
| Itte Page | Street1 777 Glades Poor Street2 40-247                                                              |                       | City Boos Tation             |
| Essperal  | County Faim Seach State R. Finite<br>Zip<br>Code 33431 Country Tractments                           | Tartic.               | Province                     |
| Em-Award  | Person to be contacted on matters involving this applicate<br>yrefla First Name stadau              | an Last Barra         | a Suffix                     |
|           | Main         Carnille         E.           Phone Number         Fax Number                          | Cony<br>E-Mail        |                              |

 Upload all proposal attachments in the "Attachments" section in the format indicated below. No other sections are required in the Pre-Award Tab. The following list of documents are to be uploaded in the Pre-Award Attachments section of grantsERA before sending the file to Routing for approvals.

| Document                                                                                                    | File Format  |
|----------------------------------------------------------------------------------------------------|--------------|
| Proposal/Statement of Work                                                                                                    | PDF          |
| For GRANTS.GOV WORKSPACE, NIH ASSIST, NSF FASTLANE, and proposalCENTRAL submissions: Upload a pdf copy of the completed online application.                                                                                                    |              |
| Budget Spreadsheet, & Justification (required)                                                                                                    | Excel & Word |
| Financial Conflict of Interest Disclosure (required for all key personnel)<br><u>http://www.fau.edu/research/docs/policies/research-integrity/FCOI_Live_Form.pdf</u>                                                                           | PDF          |
| Institutional Contribution Statement (signed by PI, Chair & Dean), if applicable <a href="http://www.fau.edu/research/sponsored-programs/agreements-and-forms.php">http://www.fau.edu/research/sponsored-programs/agreements-and-forms.php</a> | PDF          |
| Funding in Anticipation of Award (signed by PI, Chair & Dean), if applicable<br>http://www.fau.edu/research/sponsored-programs/agreements-and-forms.php                                                                                        | PDF          |
| Copy of the Opportunity Announcement (PA, FOA, RFA, RFP, RFQ, RFB, BAA)                                                                                                    | PDF          |

| Biosketches for all key personnel                    | PDF |
|------------------------------------------------------|-----|
| IRB/IACUC/EHS Approvals, if applicable and available | PDF |

#### If consultants are involved, include:

| Document                                                                                                    | File Format |
|----------------------------------------------------------------------------------------------------|-------------|
| Letter of Intent which states the hourly rate for services and anticipated number of hours for the project. | PDF         |

#### If subawards are involved, include:

| Document                                          | File Format  |
|---------------------------------------------------|--------------|
| Budget & Justification                            | Excel & Word |
| Statement of Work                                 | PDF          |
| Letter of Intent (signed by authorizing official) | PDF          |
| F&A Rate Agreement, if applicable                 | PDF          |

### Below are steps for adding attachments in grantsERA.

| A POLICE AND A POLICE AND A POL |                                       |                                                                                                    |                                                                                         | Florida A                                                                                                    | tlantic Unit              | versity      |
|----------------------------------------------------------------------------------------------------|---------------------------------------|----------------------------------------------------------------------------------------------------|-----------------------------------------------------------------------------------------|----------------------------------------------------------------------------------------------------|---------------------------|--------------|
| <del>(</del> )                                                                                                    |                                       |                                                                                                    |                                                                                         |                                                                                                    | 0.                        | 1410 - CON - |
| re-Amard                                                                                                    | Service Pressure                      | D Hour D mathama D                                                                                                    | Companie Propriet Stand To                                                              | Routing 🍘 View/Atlant 🤪 Set                                                                                                    | and the Dama              | - 1 (B) (    |
| Sections General Information Key<br>Personnel Budget Organizational<br>Assurance Cost Sharing Sub<br>Contracts Notes Abstract & Keywords<br>Attachments Miscellaneous                                                                                                    | Proposed 1984 The<br>Proposed Soc Des | : Tox and Outs of G<br>Arun, A. Patrice<br>wort[17th toshinats                                                                                                    | rantatikA<br>Conset -Killayt)                                                           | And an and a second second sec | Griffmulling<br>Lilis-100 |              |
|                                                                                                    |                                       |                                                                                                    |                                                                                         |                                                                                                    | Atta                      | hment        |
|                                                                                                    | Althou honorest<br>Desse stylettakis  |                                                                                                    |                                                                                         |                                                                                                    |                           |              |
|                                                                                                    | 2 Mint                                |                                                                                                    | 1                                                                                       |                                                                                                    |                           |              |
| Title Page                                                                                                    | Many Muniber                          | Description<br>Deckeen form                                                                                                    | The Nation<br>This Railing He Rose Lad                                                  | Attactived Data                                                                                                    | Edit View                 | Del<br>X     |
|                                                                                                    |                                       | and the state of the state of t | Robot Throughout States Harris 12 and                                                   | The second second second second                                                                                                    | 1.                        | ××           |
| Frepanal                                                                                                    | 3                                     | Hudged                                                                                                    | Frit Routing the Page 2 pill                                                            | X/4/2010 10 18 11 AM                                                                                                    | 10                        |              |
| Proposal                                                                                                    | á (In                                 | the followin                                                                                                    | nu nation the ray 2 pt                                                                  | 1/4/2010 ID IS 11 AM                                                                                                    |                           |              |
| Tropanal<br>ConAmand                                                                                                    | 2<br>1<br>1                           | Add a descr<br>Browse and                                                                                                    | nai noting the new 2 of<br>ng order :<br>iption of your attach<br>i select the attachme | ment.                                                                                                    | 7                         |              |

8. Once the Pre-Award tab has been completed, the Admin. Assistant will click **Send to Routing**> on the Proposal Navigation Menu Bar to send the proposal to the Department Chairperson and Dean for review and approval.

The status of the proposal will be automatically changed to "In-Routing" and both the Admin. Assistant and PI will have **<u>READ ONLY</u>** access to the proposal.

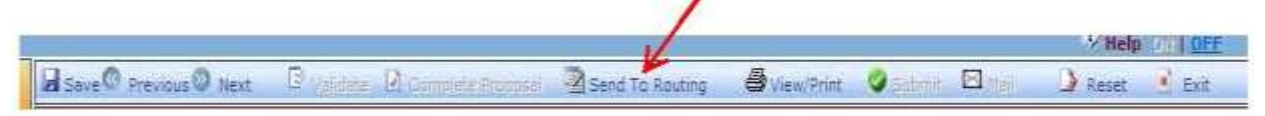

#### What happens when the proposal leaves the Admin. Assistant?

GrantsERA will generate notification emails to the following Roles:

- ✓ Admin. Assistants (AA) to confirm that the proposal was successfully sent to routing for review and approval.
- ✓ Authorizing Officials (AO) to be informed that a proposal is ready for review and approval in the grantsERA Routing & Approval queue.

Proposals that are not approved by the chair or dean can be returned to the "Completed" or "In Progress" status for corrections. When the corrections have been made, the proposal will be sent through the Routing & Approval process again.

# <u>Proposals must be approved by all of the Authorizing Officials and Other Approvers 5 days prior to the sponsor due date.</u>

If it is necessary for the proposal to be returned to the PI after it has been received in Sponsored Programs, the Proposal & Contract Administrator may change the status back to the "In Progress" status.

Note: By changing the status back to "In Progress", the previously uploaded attachments in the Pre-Award tab will not be deleted. When the PI has finished with all revisions, the file must be re-validated and sent to the "Completed" status. The Admin. Assistant should verify that all the requested revisions have been made, then resend the file to the Routing & Approval queue.